### How to Find Journals in SCOPUS

#### Step 1: Access Campus Online

- Go to USM Campus Online <u>https://campusonline.usm.my/</u> (Figure 1: Campus Online)
- Log in with your USM Identity.

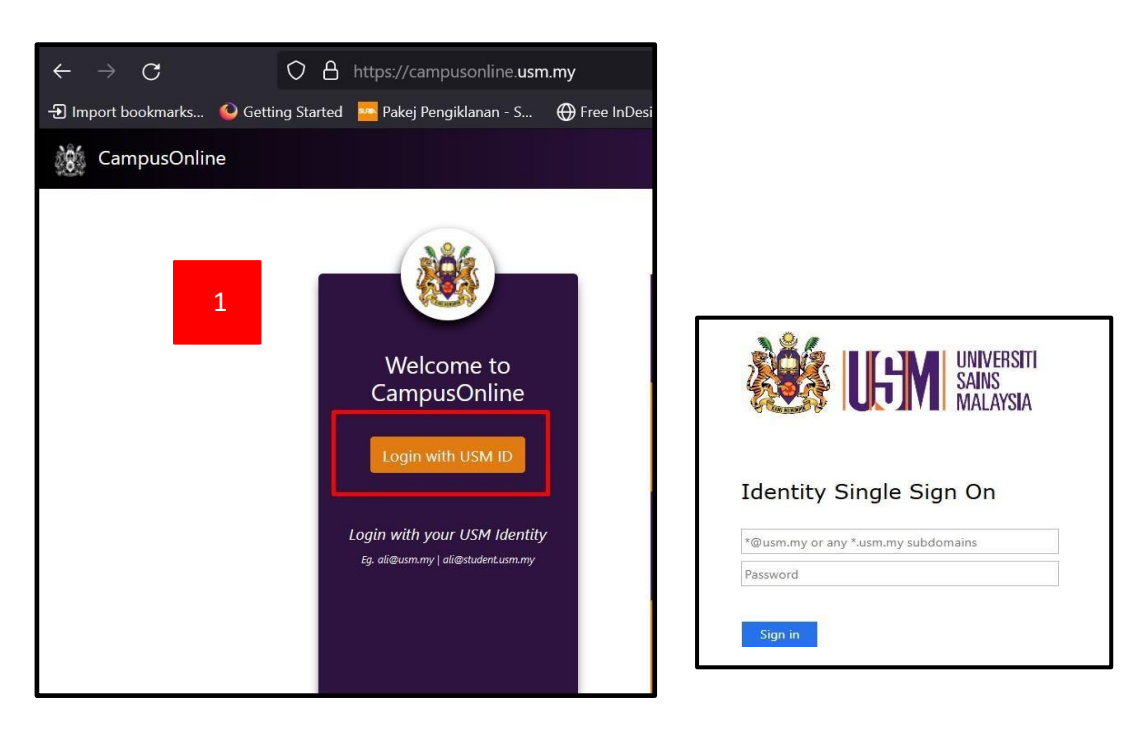

Figure 1: Campus Online

#### Step 2: Navigate to ePerpustakaan

• On the dashboard, select **ePerpustakaan** (Figure 2) from the available apps.

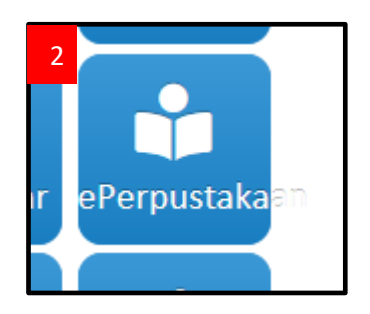

Figure 2: ePerpustakaan app

### Step 3: Choose Off-Campus Access

• Select **Off-Campus Access** to access the library's electronic resources remotely (Figure 3).

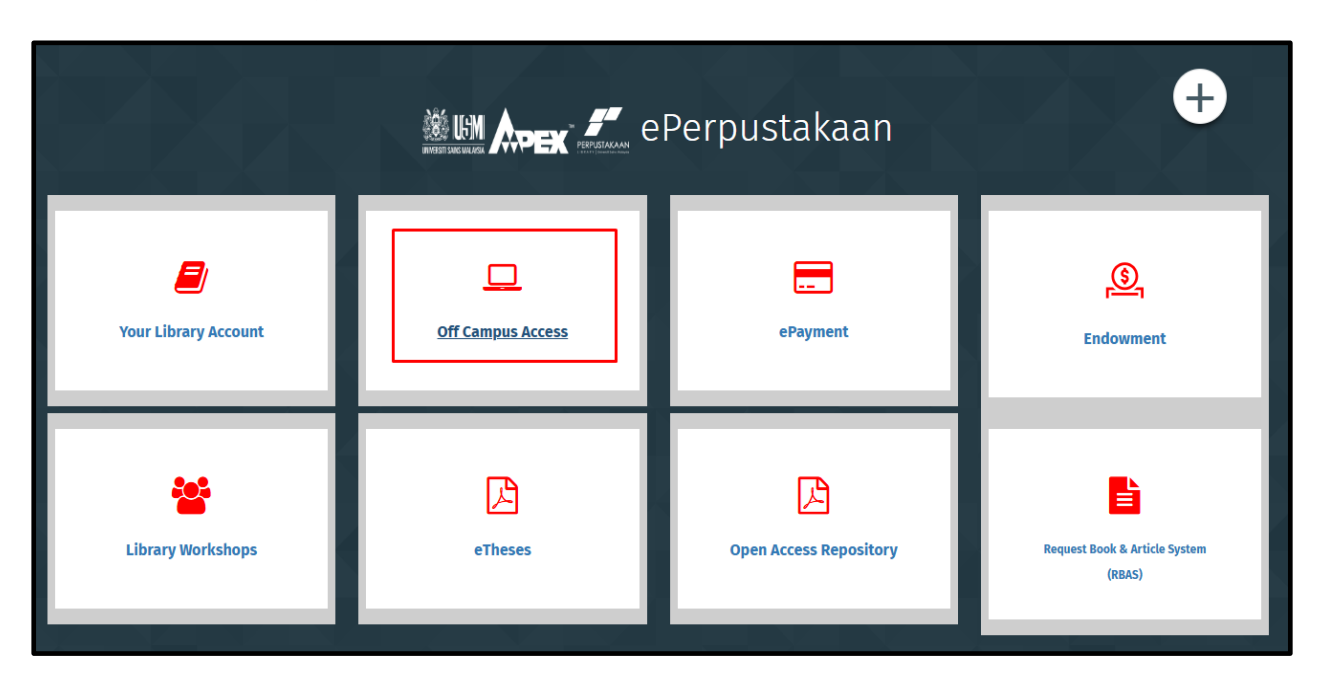

Figure 3: ePerpustakaan dashboard

Step 4: Search for SCOPUS Database

• Under the Discover Resources – Search the list of resources - search for SCOPUS and click to access (Figure 4).

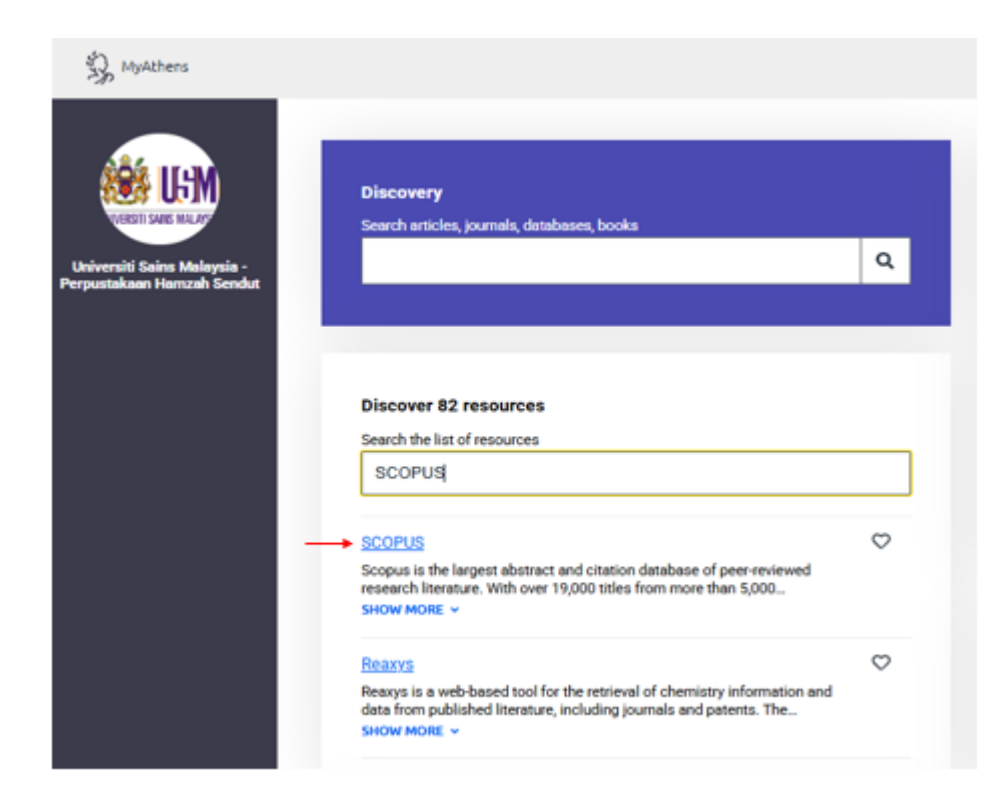

## Figure 4: Search Database

#### Step 5: Search for a Journal

- On the SCOPUS homepage, click the top menu tab: "Sources" (Figure 5). (This is where you can explore all journals indexed in SCOPUS)
- Filter or Search for Specific Journal
  - **Filter** journals by:
    - Subject area (e.g., Computer Science, Medicine)
    - Title (Useful if you know the exact name of the journal)
    - Publisher
    - ISSN

| The            | Scopus  |          |                     | 1    | Q Search | Sources | SciVal ⊅ | 0 | Û | 盫 |
|----------------|---------|----------|---------------------|------|----------|---------|----------|---|---|---|
| Sou            | rces    |          |                     |      |          |         |          |   |   |   |
| Subje          | ct area | Enter si | bject area          | <br> |          |         |          |   |   |   |
| Title<br>Publi | sher    | // Cit/  | Score methodology > |      |          |         |          |   |   |   |
| iter refir     | ie list |          | 10.540              |      |          |         |          |   |   |   |

Figure 5: SCOPUS homepage

## **Option 1: Search by Subject Area**

On the SCOPUS homepage, default browse search is by Subject Area (Figure 6).

- Choose your field of study (e.g., Information Science & Library Science, Engineering, Medicine, Agriculture Sciences).
- A list of journals in that subject(s) area will appear once you click at Apply.

|                                     |                                                                                                    |        |                          |                       | Q Search               | Sources         | SciVal | n () | Ţ |
|-------------------------------------|----------------------------------------------------------------------------------------------------|--------|--------------------------|-----------------------|------------------------|-----------------|--------|------|---|
| Sources                             |                                                                                                    |        |                          |                       |                        |                 |        |      |   |
| Subject area                        | Enter subject area                                                                                                    |        |                          |                       |                        |                 |        |      |   |
| CiteScore 2023 has been released. V | Agricultural and Biological Sciences     Agricultural and Biological Sciences (miscellaneous)     Agricultural and Biological Science (miscellaneous)     Agronomy and Crop Science | Ī      |                          |                       |                        |                 | x      |      |   |
| filter refine list                  | Animal Science and Zoology     Aquatic Science     Ecology, Evolution, Behavior and Systematics                                                                                     |        | 🛃 Download Scopus        | s Source List @       | ) Learn more abo       | ut Scopus Sourc | e List |      |   |
| Apply Clear filters                 | Food Science     Forestry                                                                                                    |        |                          | v                     | iew metrics for ye     | ar: 2023        | ~      |      |   |
| Display options                     | General Agricultural and Biological Sciences Horticulture                                                                                                    | core V | Highest percentile<br>↓  | Citations<br>2020-23↓ | Documents<br>2020-23 ↓ | % Cited ↓       | >      |      |   |
| Counts for 4-year timeframe         |                                                                                                    | Apply  | 99%<br>1/404<br>Oncology | 92,555                | 106                    | 95              |        |      |   |

Figure 6: Journal by Categories

- On the Journal Page List (Figure 7), Filter journal by Quartile ranking (Q1 = Highest quality; Q4 = Lowest in comparison) and Source Type (Journal, Conference Proceeding, Book Series, Trade Publications). Once you've found a journal that fits your research area, click on its journal title to view its details (Figure 8).
- Make decisions based on quartile ranking (Q1 is highest)

| Subject: Agronomy And Crop Science                                                    | *             |            |                                                                                                 |            |                                               |                        |                        |              |
|---------------------------------------------------------------------------------------|---------------|------------|-------------------------------------------------------------------------------------------------|------------|-----------------------------------------------|------------------------|------------------------|--------------|
| CiteScore 2023 has been released. V                                                   | iew CiteScore | methodol   | egy >                                                                                           |            |                                               |                        |                        |              |
| Filter refine list                                                                    |               | 526 n      | esults                                                                                          |            | de Download Scopus                            | Source List @          | )Learn mare abo        | vt Scopus So |
| Apply Clear filters                                                                   |               |            | 🖌 🔂 Export to Excel 🛛 Sove to source int                                                        |            | _                                             | v                      | iow metrics for ye     | 2023         |
| Display options                                                                       | ^             |            | Source title 🕁                                                                                  | CteScore 🕹 | Highest percentile<br>\$                      | Citations<br>2020-23 4 | Documents<br>2020-23 - | % Cited 4    |
| journals<br>Counts for 4-year tameframe<br>(*) No minimum selected                    |               | <b>—</b> 1 | Nature Food<br>RLocate full-text(opens in a new window)                                         | 28.5       | 99%<br>1/490<br>Animal Science and<br>Zoology | 11,869                 | 417                    | 83           |
| O Minimum citations O Minimum documents Citescore highest quortile                    |               | 2          | Canadran journal of Agricultural Economics<br>Relocate full-text[opens in a new window]         | 21.2       | 99%<br>2/490<br>Animal Science and<br>Zoology | 2,617                  | 113                    | 77           |
| I smow only true in top 10 percent     Ist quartile     Ind quartile     Ind quartile |               |            | Information Processing in Agriculture<br>Open Access<br>Record full-text(opens in a new window) | 21.3       | 99%<br>3,506<br>Agronomy and<br>Crop Science  | 3,941                  | 287                    | 93           |
| Ath quartile                                                                          | ^             | 4          | Plant Biotechnology Journal Open Access<br>Records full-text(opens in a new window)             | 20.5       | 99%<br>4/406<br>Agronomy and<br>Crop Science  | 18,734                 | 954                    | 93           |
| ■ journals<br>□ Book Series<br>□ Conference Proceedings                               |               | <b>5</b>   | Computers and Electronics in Agriculture<br>Relocate full-text[opens in a new window]           | 83         | 99%<br>1/115<br>Horticulture                  | 44,483                 | 2,912                  | 85           |
| Trade Publications                                                                    |               | 6          | Advances in Agronomy                                                                            | 28.3       | 98%<br>6/406                                  | 1,991                  | 132                    | 90           |

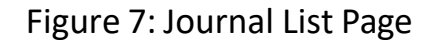

## **Option 2: Search by Journal Name (Direct Search)**

Click Title, at the search bar type the full or partial journal name (e.g., Cell) and click at Find Sources and click on the journal title from the search results to view its details (Figure 8).

| Scopus                                                                                                    |                                         |                                                 | Q Search                                                         | Sources                     | SciVal ⊅            | ( |
|----------------------------------------------------------------------------------------------------|-----------------------------------------|-------------------------------------------------|------------------------------------------------------------------|-----------------------------|---------------------|---|
| Sources                                                                                                    |                                         |                                                 |                                                                  |                             |                     |   |
| Title                                                                                                    | ter title<br>Ell                        |                                                 | Find source                                                      | es                          |                     |   |
| CiteScore 2023 has been released. V                                                                                                   | ew CiteScore methodology >              |                                                 |                                                                  |                             |                     |   |
| Title Enter<br>Title: Call ×<br>CiteScore 2023 has been released. View Cite                                                           | itle<br>tcare methodology >             | Find sour                                       | tes                                                              |                             |                     | x |
| Filter refine list Apply Clear filters                                                                                                | 301 results                             | ى ئە                                            | ownload Scopus Source List                                       | C Learn more abo            | 2023                | ~ |
| Display options                                                                                                    | Source title $\psi$                     | CiteScore 🧅 High                                | hest percentile Otations<br>2020-23-4                            | Documents<br>2020-23 $\psi$ | $\sim$ Cited $\psi$ | > |
| Display only Open Access<br>journals<br>Counts for 4-year timeframe                                                                   | 1 Nature Reviews Molecular Cell Biology | 173.6 59%<br>1/41                               | 6 34,204<br>D<br><del>ccular Biology</del>                       | 197                         | 92                  |   |
| No minimum selected     Minimum citations     Minimum documents     Citescore highest quartile     Show only titles in top 10 percent | " _ ; cell                              | 110.0 99%<br>1/22<br>Gen<br>Broc<br>Gen<br>Mole | 6 167,731<br>a eral<br>chemistry,<br>etics and<br>eculor Biology | 1,525                       | 94                  |   |

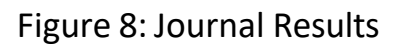

### > On the journal profile page will display Journal Metrics Information (Figure 9).

- **CiteScore** Citation-based metric (average citations per document)
- CiteScore Tracker Updated citation data for the current year
- SJR (SCImago Journal Rank) Weighted by the prestige of citing journals
- SNIP (Source Normalized Impact per Paper) Normalized across fields
- **CiteScore Rank & Quartile** Shows ranking position and quartile (Q1–Q4) for each subject category the journal belongs to.

| Source details                                                                                                    | Feedback > G       | ompare sources > |
|----------------------------------------------------------------------------------------------------|--------------------|------------------|
| Cell<br>Years currently covered by Scopus: from 1974 to 2025                                                                                                    | CiteScore 2023     | ٥                |
| Publisher: Elsevier<br>ISSN: 0092-8674 E-ISSN: 1097-4172<br>Subject area: (Biochemistry, Genetics and Mulecular Biology; General Biochemistry, Genetics and Mulecular Biology)                                                                                                    | sjr 2023<br>24.342 | ٥                |
| Source type: Journal           View all documents >         Set document alert         Sove to source list.         PiLocate full-text(opens in a new window)                                                                                                    | SNIP 2023<br>7.550 | ٥                |
| CiteScore       CiteScore rank & trend       Scopus content coverage         CiteScore       2023       CiteScoreTracker 2024 ③         110.0       =       167,731 Citations 2020 - 2023         CiteScoreTracker 2024 ④       74.7         CiteScore rank 2023 ④       CiteScoreTracker 2024 ④         CiteScoreTracker 2023 ⑥       CiteScoreTracker 2024 ④ |                    |                  |
| Category Rank Percentile Biochamistry, Genetics and Molecular Biology #1/221 99th General Biochamistry, Genetics and Molecular Biology                                                                                                    |                    |                  |

Figure 9: Journal Profile Page

Q Use this method if you already have a specific journal in mind and want to check its quartile ranking (Q1 to Q4, under CiteScore Rank).

**Tip:** Always check for **publication fees**, **scope**, **and indexing before** submitting manuscript for publication.

# **Thank You**